# 令和7年度介護事業実態調査

(介護事業経営概況調査)

# 電子調査票ダウンロードおよびアップロード

利用手順書

厚生労働省老健局老人保健課

### 目次

| 1 | 作業の流れ                                                                           | 1                    |
|---|---------------------------------------------------------------------------------|----------------------|
| 2 | ID とパスワードについて                                                                   | 2                    |
| 3 | 作業の準備                                                                           | 3                    |
|   | 3.1 ブラウザを起動する                                                                   | 3                    |
|   | 3.2 専用ホームページにアクセスする                                                             | 3                    |
| 4 | 電子調査票の取得(ダウンロード)                                                                | 4                    |
|   | 4.1 ログインする                                                                      | 4                    |
|   | 4.2 電子調査票を取得(ダウンロード)する                                                          | 7                    |
|   | 4.2.1 ログイン情報を確認する                                                               | 7                    |
|   | 4.2.2 「調査票を取得する」をクリックする                                                         | 8                    |
|   | 4.2.3 電子調査票をダウンロードする                                                            | 9                    |
| 5 | 電子調査票の入力                                                                        | 11                   |
|   | 5.1 電子調査票に回答を入力する                                                               | 11                   |
|   | 5.2 回答を入力した電子調査票を保存する                                                           | 11                   |
| 6 | 電子調査票の提出(アップロード)                                                                | 12                   |
|   | 6.1 ログインする                                                                      | 12                   |
|   | 6.2 電子調査票を提出(アップロード)する                                                          | .14                  |
|   | 6.2.1 ログイン情報を確認する                                                               | .14                  |
|   |                                                                                 |                      |
|   | 6.2.2 アップロードするファイルを選択する                                                         | .15                  |
|   | 6.2.2 アップロードするファイルを選択する<br>6.2.3 「調査票を提出する」をクリックする                              | .15<br>.16           |
|   | 6.2.2 アップロードするファイルを選択する<br>6.2.3 「調査票を提出する」をクリックする<br>6.2.4 電子調査票の提出(アップロード)の完了 | . 15<br>. 16<br>. 17 |

## 1 作業の流れ

本書では、令和7年度介護事業実態調査(介護事業経営概況調査)の電子調査票 の取得(ダウンロード)および提出(アップロード)の手順について説明します。以下に、 作業の流れを図示します。

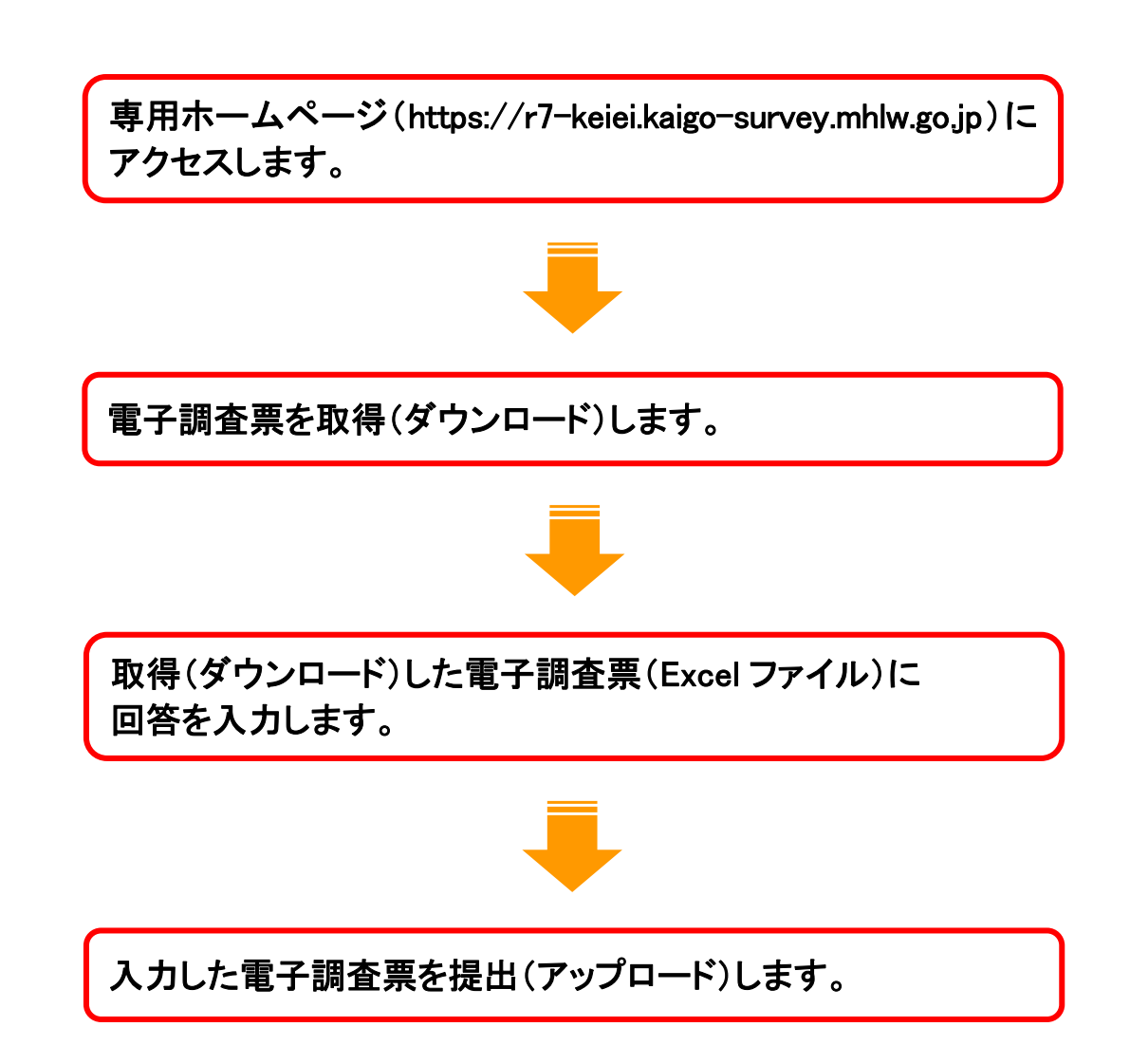

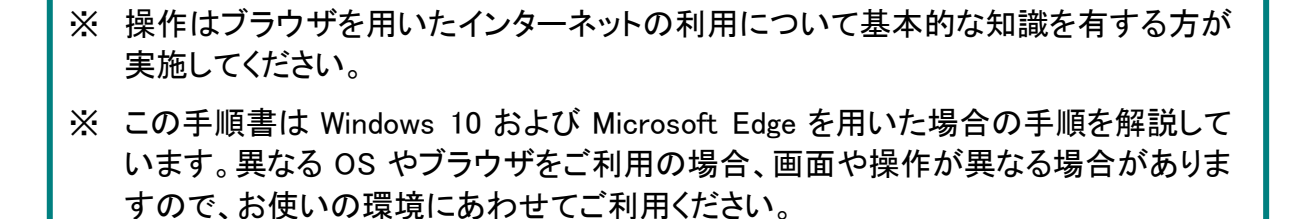

# 2 ID とパスワードについて

電子調査票の取得(ダウンロード)及び提出(アップロード)には、調査対象となって いるサービスを提供している施設・事業所の ID、パスワードを使ったログイン認証が 必要です。

ID、パスワードは、施設・事業所毎に個別に設定されており、郵送される紙の調査 票の宛名ラベルに記載されています。

### 3 作業の準備

#### 3.1 ブラウザを起動する

Microsoft Edge(インターネット閲覧用のブラウザ)を起動してください。 (起動方法はお使いのパソコンの設定によって異なります。) ご利用にあたって推奨されるブラウザは以下の通りです。

- ・ Google Chrome 135.0.7049.96 以降
- Microsoft Edge 135.0.3179.85 以降(Chromium 版)

※上記以外のパソコン環境でも使用できる場合があります。

### 3.2 専用ホームページにアクセスする

以下の URL にアクセスし、専用ホームページを開きます。 https://r7-keiei.kaigo-survey.mhlw.go.jp

| 令和7年度<br>(介護事業)                                                                                          | 介護事業実態調査<br>経営概況調査)                                     |                    |                                                                    |
|----------------------------------------------------------------------------------------------------|---------------------------------------------------------|--------------------|--------------------------------------------------------------------|
| <b>בר+</b><br>כ⊁לים                                                                                      |                                                         | <b>?</b><br>よくある質問 | 記入上の注意                                                             |
| 重要なお知らせ                                                                                                  |                                                         |                    |                                                                    |
| 1 調査専用ホームページを開                                                                                           | 相設しました                                                  |                    |                                                                    |
|                                                                                                    |                                                         |                    |                                                                    |
|                                                                                                    |                                                         |                    |                                                                    |
|                                                                                                    |                                                         |                    |                                                                    |
|                                                                                                    |                                                         |                    |                                                                    |
|                                                                                                    |                                                         |                    |                                                                    |
|                                                                                                    |                                                         |                    |                                                                    |
| 厚生労働省老健局老人保健課 介護<br>【フリーダイヤル(通話無料)】012<br>※携帯電話・PHSからむ河用になれ。<br>【受付時間】9:30~18:00(<br>このウェブサインに用せた場合が800の | [事業実態調査事務局<br>0-106-615<br>ます。<br>と日、祝日は除く)<br>てにりれます会社 | *                  | (C)3035 Ministry of Hoalth Jahaur and Welfare. All Diebte coronand |

## 4 電子調査票の取得(ダウンロード)

### 4.1 ログインする

ここでは ID、パスワードを使用します。ID、パスワードは、紙の調査票の宛名ラベル に記載されています。お手元に紙の調査票を準備してください。

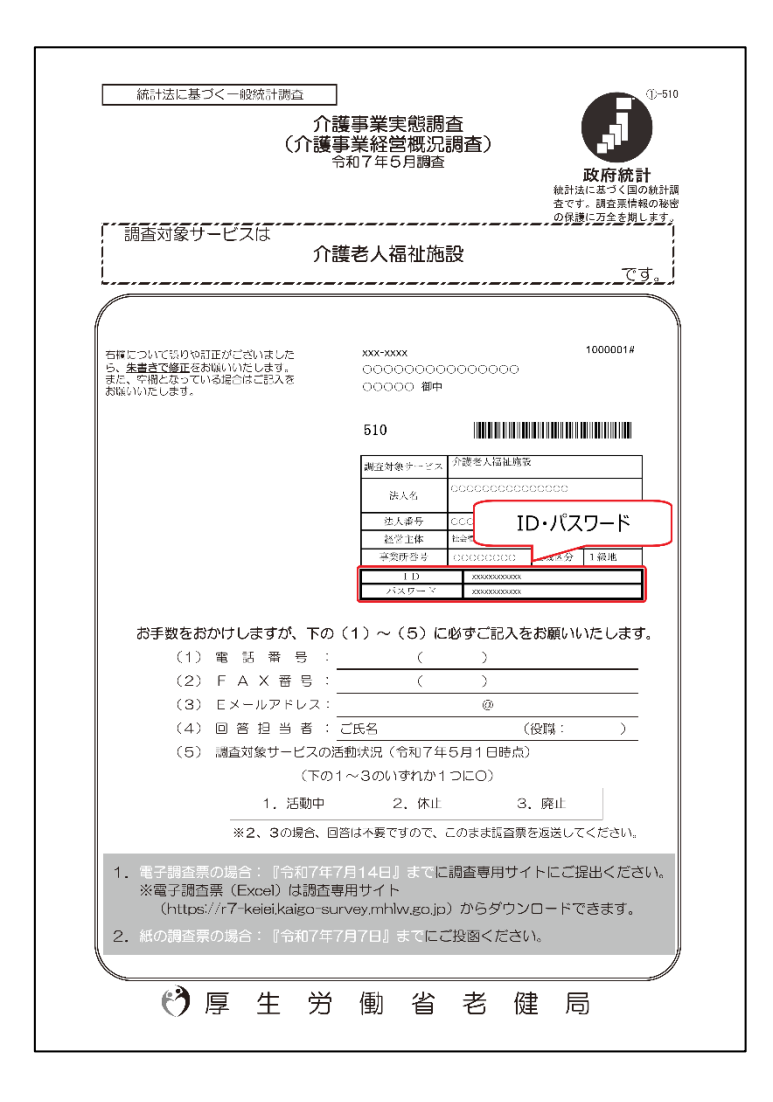

### トップページの「ログイン」をクリックします。

| 参令和「ログイン」を<br>(介 クリックします。                                                               | 態調査<br>査)                                                                        |
|-----------------------------------------------------------------------------------------|----------------------------------------------------------------------------------|
| +)<br>□//><br>₹ニュアル                                                                     | ・     ・     ・       介護事業実態<br>調査について     よくある質問     記入上の注意                       |
| 重要なお知らせ                                                                                 |                                                                                  |
| ・ 調査専用ホームページを開設しました                                                                     |                                                                                  |
|                                                                                         |                                                                                  |
|                                                                                         |                                                                                  |
|                                                                                         |                                                                                  |
|                                                                                         |                                                                                  |
|                                                                                         |                                                                                  |
|                                                                                         |                                                                                  |
|                                                                                         |                                                                                  |
| 厚生労働省老健局老人保健課 介護事業実態調査事務局<br>【フリーダイヤル (通話無料)】0120-106-615                               |                                                                                  |
| ※携帯電話・PHSからもこ利用になれます。<br>【受付時間】9:30~18:00(土日、祝日は除く)<br>このウェブサイトは厚生労働省からの委託により株式会社=萎縮合研究 | 空所作電賞! / おわます。 (C)2025 Ministry of Health Labour and Welfare All Rights reserved |

#### 「ID」、「パスワード」を入力し、「ログイン」ボタンをクリックします。

- ※ 紙の調査票を参照して、「ID」は 9 桁の半角数字、「パスワード」は 8 桁の半角 英数字で入力してください。
- ※ アルファベットは大文字と小文字を区別しています(a と A など)。大文字または 小文字で正しく入力されているか確認してください。

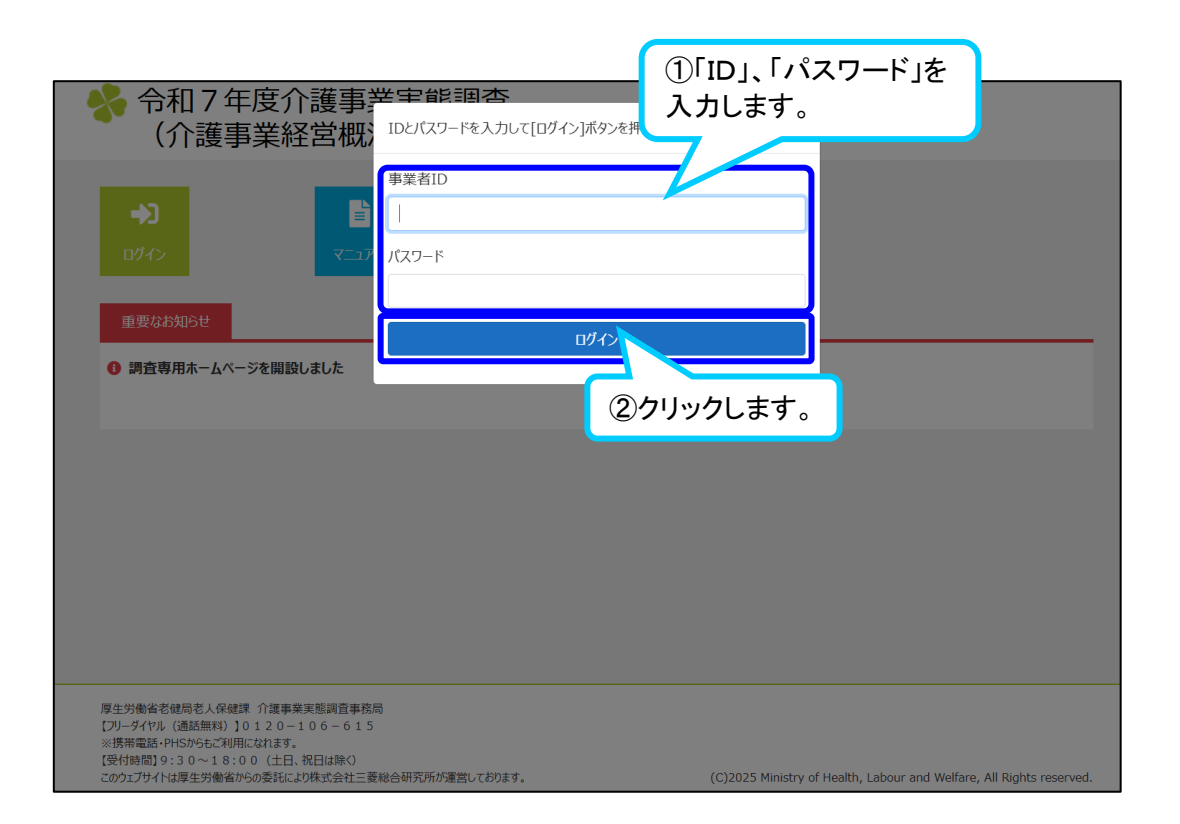

### 4.2.1 ログイン情報を確認する

表示されている事業所番号、事業所名、調査対象サービス名が正しいか、確認して ください。表示されている事業所名等が異なる場合は、「ログアウト」をクリックして、ロ グインからやり直してください。

| ✤ 令和7年度介護事<br>(介護事業経営概)                                                                                                    | 業実態調査<br>[況調査)               |                                    | xxxxxxxxx / xxxxxxxxxx                                   | <b>に</b><br>ログアウト |
|----------------------------------------------------------------------------------------------------|------------------------------|------------------------------------|----------------------------------------------------------|-------------------|
| ホーム / 調査票取得                                                                                                    |                              | _                                  |                                                          |                   |
| 取得     提出     この画面から調査票を取得(ダウンロード)です     してください。                                                                                             | きます。まずは下記の事業所番               | 表示で<br>調査<br><sup>号・事業所名</sup> してく | されている事業所番号、事業<br>対象サービス名が正しいか、<br>ださい。                   | ξ所名、<br>,確認       |
| 貴事業所と異なる事業所が表示されている                                                                                                    | 場合には、一度「ログアウト」して             | 、IDとパスワードをお唯かめ                     |                                                          |                   |
|                                                                                                    | 事業所番号                        | XXXXXXXXXX                         |                                                          |                   |
|                                                                                                    | 事業所名                         | XXXXXXXXXXXX                       |                                                          |                   |
|                                                                                                    | 調査対象サービス名                    | りた護老人価値施設<br>↓ 調査票を取得する            |                                                          |                   |
|                                                                                                    |                              |                                    |                                                          |                   |
|                                                                                                    |                              |                                    |                                                          |                   |
|                                                                                                    |                              |                                    |                                                          |                   |
| 厚生労働省老健局老人保健課 介護事業実態調査事<br>(フリーダイヤル(通路無料)10120-106-61<br>※携帯電話・PH5からをご利用になれます。<br>(受付時間)9:30~18:00(土日、祝日は除く)<br>このウェブサイトは厚生労働省からの委託により株式会社:= | 務局<br>5<br>三菱総合研究所が運営しております。 |                                    | (C)2025 Ministry of Health, Labour and Welfare, All Righ | its reserved.     |

### 4.2.2 「調査票を取得する」をクリックする

「調査票を取得する」をクリックします。

| 令和7年度介護事業<br>(介護事業経営概)                                                                                        | 業実態調査<br>兄調査)                              | x                                    | xxxxxxxx / xxxxxxxxxxx                | <b>に</b><br>ログアウト |
|----------------------------------------------------------------------------------------------------|--------------------------------------------|--------------------------------------|---------------------------------------|-------------------|
| ホーム / 調査票取得                                                                                                   |                                            |                                      |                                       |                   |
| 🛃 取得 📑 提出                                                                                                    |                                            |                                      |                                       |                   |
| この画面から調査票を取得(ダウンロード)できま<br>してください。<br>貴事業所と異なる事業所が表示されている場                                                    | ミす。まずは下記の事業所番号・事業が<br>合には、一度「ログアウト」して、IDとパ | 「名・調査対象サービス名が正しいかご<br>スワードをお確かめください。 | 確認の上、「調査票を取得する」ボタ                     | リンをクリック           |
|                                                                                                    | 事業所番号 XXX                                  | 「調査票を取得る                             | する」を                                  |                   |
|                                                                                                    | 事業所名 XXX                                   | クリックします。                             |                                       |                   |
|                                                                                                    | 調査対象サービス名 介護                               | 老人祥<br>東を取得する                        |                                       |                   |
|                                                                                                    |                                            |                                      |                                       |                   |
| 厚生労働省老健局老人保健課 介護事業実態調査事務<br>【フリーダイヤル(通話無料)】0120-106-615<br>※携帯電話 PHSからに利用になれます。<br>【受付時間】9:30~18:00(土日、祝日は除く) | 5                                          |                                      |                                       |                   |
| このウェフサイトは厚生労働省からの委託により株式会社三家                                                                                  | 総合研究所が運営しております。                            | (C)2025 Ministry                     | of Health, Labour and Welfare, All Ri | ghts reserved.    |

### 4.2.3 電子調査票をダウンロードする

「ダウンロード」ダイアログが表示されますと、ダウンロード完了です。

|                               |                     | 「ダウンが表示                                   | ノロード」ダイス<br>されますと、<br>さ | アログ<br>ダウンロード                                           |
|-------------------------------|---------------------|-------------------------------------------|-------------------------|---------------------------------------------------------|
| 令和7年度介護部<br>(介護事業経営者)         | <br>事業実態調査<br>既況調査) | <u></u>                                   | <b>9</b> o              | <ul> <li>xxxxxxxxxxxxxxxxxxxxxxxxxxxxxxxxxxxx</li></ul> |
| ホーム / 調査票取得                   |                     |                                           |                         | もっと見る                                                   |
| 取得 提出 この画面から調査票を取得(ダウンロード)    | できます。まずは下記の事業所番     | 号・事業所名・調査対象サービス名が                         | が正しいかご確認の上、「調           | 査票を取得する」ボタンをクリック                                        |
| してください。<br>貴事業所と異なる事業所が表示されてい | る場合には、一度「ログアウト」して   | 、IDとパスワードをお確かめください。                       |                         |                                                         |
|                               | 爭耒鬥當亏               | *****                                     |                         |                                                         |
|                               | 事業所名                | XXXXXXXXXXXX                              |                         |                                                         |
|                               | 事業所名<br>調査対象サービス名   | XXXXXXXXXXXXX<br>介護老人福祉施設                 |                         |                                                         |
|                               | 事業所名調査対象サービス名       | XXXXXXXXXXXXX 介護老人福祉施設 う調査票を取得する          |                         |                                                         |
|                               | 事業所名<br>調査対象サービス名   | XXXXXXXXXXXX<br>介護老人福祉施設<br>3<br>調査票を取得する |                         |                                                         |
|                               | 事業所名<br>調査対象サービス名   | XXXXXXXXXXXX<br>介護老人福祉施設<br>3<br>調査票を取得する |                         |                                                         |

### 「ホーム」を押すとトップ画面に戻ります。 以上で電子調査票のダウンロードは完了です。

|                                                                                                    | ク<br><u>影調査</u> 」                 |                                  | xxxxxxxxxx / xxxxxxxxxxx                              | <b>し</b> グアウト  |
|----------------------------------------------------------------------------------------------------|-----------------------------------|----------------------------------|-------------------------------------------------------|----------------|
| ホーム」調査票取得                                                                                                    |                                   |                                  |                                                       |                |
| 🔋 取得 💦 提出                                                                                                    |                                   |                                  |                                                       |                |
| この画面から調査票を取得(ダウンロード)できま<br>してください。<br>貴事業所と異なる事業所が表示されている場合                                                                                                    | す。まずは下記の事業所番号<br>Aには、一度「ログアウト」して、 | 号・事業所名・調査対象サー<br>、IDとパスワードをお確かめく | -ビス名が正しいかご確認の上、「調査票を取得する」ボ?<br>ださい。                   | タンをクリック        |
|                                                                                                    | 事業所番号                             | ****                             |                                                       |                |
|                                                                                                    | 事業所名                              | ****                             |                                                       |                |
|                                                                                                    | 調査対象サービス名                         | 介護老人福祉施設 調査票を取得する                |                                                       |                |
| 厚生労働省老健局老人保健課 介護事業実態調査事務局<br>【フリーダイヤル (通話無料) 10 1 2 0 - 1 0 6 - 6 1 5<br>※携帯電話・PH5から6ご利用になれます。                                                                                                    | 3                                 |                                  |                                                       |                |
| 【受付時間】9:30~18:00(土日、祝日は除く)<br>このウェブサイトは厚生労働省からの委託により株式会社三菱                                                                                                    | 総合研究所が運営しております。                   |                                  | (C)2025 Ministry of Health, Labour and Welfare, All R | ights reserved |
| ✤ 令和7年度介護事業                                                                                                    | 美態調査                              |                                  | *******                                               | G              |
| (介護事業経営概》                                                                                                    | 记調査)                              |                                  | *******                                               | ログアウト          |
| ご     ご      ご      ご     ご | そ思<br>思想、よくある質問 言                 |                                  |                                                       |                |
| 重要なお知らせ                                                                                                    |                                   |                                  |                                                       |                |
| ・ 調査専用ホームページを開設しました                                                                                                    |                                   |                                  |                                                       |                |
|                                                                                                    |                                   |                                  |                                                       |                |
|                                                                                                    |                                   |                                  |                                                       |                |
|                                                                                                    |                                   |                                  |                                                       |                |
|                                                                                                    |                                   |                                  |                                                       |                |
|                                                                                                    |                                   |                                  |                                                       |                |
| 厚生労働省老健局老人保健課 介護事業実態調査事務局<br>【フリーダイヤル(通話無料)】0120-106-615<br>※携帯電客LPUChOLC*ご印田にかわます。                                                                                                    | 1                                 |                                  |                                                       |                |
| 【受付時間】9:30~18:00(土日、祝日は除く)<br>このウェブサイトは厚生労働省からの委託により株式会社三菱                                                                                                    | 総合研究所が運営しております。                   |                                  | (C)2025 Ministry of Health, Labour and Welfare, All R | ights reserver |

5.1 電子調査票に回答を入力する

ダウンロードした電子調査票(Excel ファイル)を開き、回答を入力します。

| 問1 施設の概要につ                      | <b>ついておうかがいします。</b>                    |            |
|---------------------------------|----------------------------------------|------------|
| (1)開設年月を西暦で入力して                 | ください。                                  |            |
| 西暦                              | 月                                      |            |
| (2)経営主体として該当するも                 | のを、下記より一つ選んで番号を入力してく                   | ください。      |
|                                 |                                        |            |
| 1. 都道府県                         | 4. 日本赤十字社                              | 7. 社団・財団法人 |
| 2. 市区町村                         | 5. 社会福祉協議会                             | 8. 1~7以外   |
| 3. 広域連合・一部事務組合                  | 6. 社会福祉法人(社会福祉協議会以外)                   |            |
| (3)調査対象サービスにおける<br>3.を選んだ場合は、あわ | 会計の期間について、該当する番号を入力し<br>せて期間も入力してください。 | ってください。    |
|                                 |                                        |            |
| 1. 年単位 (1月1日~12月                | 31日)                                   |            |
| 2. 年度単位 (4月1日~翌3                | 月31日)                                  |            |
| 3. その他 ( 月                      | 日~翌月                                   | 日)         |
| (4)調査対象サービスにおける                 | 令和5、6年度の会計の区分状況について、                   |            |

### ※調査票の記入方法につきましては、調査票と同封の記入要領を参照 ください。

#### 5.2 回答を入力した電子調査票を保存する

回答の入力が完了したら内容を確認いただき、適切な場所(ダウンロード時に保存 先として指定したフォルダをご利用になることを推奨します)にファイルを確実に保存 したことを確認の上、Excelを終了してください。

保存する際のファイル名は自由に決めていただいてかまいませんが、ファイル名の 末尾に拡張子が表示されている場合(ファイル名末尾に「.xlsx」が表示されている場 合)は、拡張子を変更しないよう注意してください。

# 6 電子調査票の提出(アップロード)

### 6.1 ログインする

「4.1 ログインする」と同様の手順でログインしてください。 「提出」をクリックすると、電子調査票の提出画面が表示されます。

| ◆ 令和7年度介護                                         |                                                                                                    |                                             | xxxxxxxxx / xxxxxxxxx | •      |
|---------------------------------------------------|----------------------------------------------------------------------------------------------------|---------------------------------------------|-----------------------|--------|
| 「川渡事耒裕と                                           | 「推」「提出」をクリ                                                                                                    | ック                                          |                       | ログアウト  |
| ホーム / 調査票取得                                       | Cay.                                                                                                    |                                             |                       |        |
| 🔓 取得 📑 提出                                         | 1                                                                                                    |                                             |                       |        |
| この画面から調査票を取得(ダウンロー<br>してください。<br>貴事業所と異なる事業所が表示され | ・ド)できます。まずは下記の事業所番<br>ている場合には、一度「ログアウト」して                                                                                                    | 号・事業所名・調査対象サービス名が正し<br>て、IDとパスワードをお確かめください。 | ルかご確認の上、「調査票を取得する」ボタ  | いをクリック |
|                                                   | 事業所番号                                                                                                    | xxxxxxxxx                                   |                       |        |
|                                                   | 事業所名                                                                                                    | xxxxxxxxxx                                  |                       |        |
|                                                   | 調査対象サービス名                                                                                                    | 介護老人福祉施設                                    |                       |        |
|                                                   |                                                                                                    | 🔓 調査票を取得する                                  |                       |        |
|                                                   |                                                                                                    |                                             |                       |        |
|                                                   |                                                                                                    |                                             |                       |        |
|                                                   |                                                                                                    |                                             |                       |        |
|                                                   |                                                                                                    |                                             |                       |        |
| 🔥 合和 7 年度介護                                       | 華華辛辛能調本                                                                                                    |                                             |                       | GA     |
| (介護事業経営                                           | ままた 思うしていましん (明治) (1997年) (1997年)) (1997年)) (19977604000000000000000000000000000000000 |                                             | *****                 | ログアウト  |
|                                                   |                                                                                                    |                                             |                       |        |
| ホーム / 調査票提出                                       |                                                                                                    |                                             |                       |        |
| 👌 取得 😽 提出                                         |                                                                                                    |                                             |                       |        |
| この画面から調査票を提出(アップロー                                | ド)できます。まずは下記の事業所番                                                                                                    | 号・事業所名・調査対象サービス名が正し                         | ルかご確認の上、 「調査票を提出する」ボタ | ンをクリック |
| 貴事業所と異なる事業所が表示され                                  | ている場合には、一度「ログアウト」して                                                                                                    | て、IDとパスワードをお確かめください。                        |                       |        |
|                                                   | 事業所番号                                                                                                    | xxxxxxxxx                                   |                       |        |
|                                                   | 事業所名                                                                                                    | xxxxxxxxxx                                  |                       |        |
|                                                   | 調査対象サービス名                                                                                                    | 介護老人福祉施設                                    |                       |        |
|                                                   | ファイルの選択                                                                                                    | ファイルが選択されていません                              |                       |        |
|                                                   |                                                                                                    |                                             |                       |        |
|                                                   |                                                                                                    | ▶ 調査票を提出する                                  |                       |        |
|                                                   |                                                                                                    |                                             |                       |        |
|                                                   |                                                                                                    |                                             |                       |        |

※ 既にログインしている場合、トップページの「調査票取得・提出」をクリックすると、 電子調査票のダウンロード画面が表示されます。

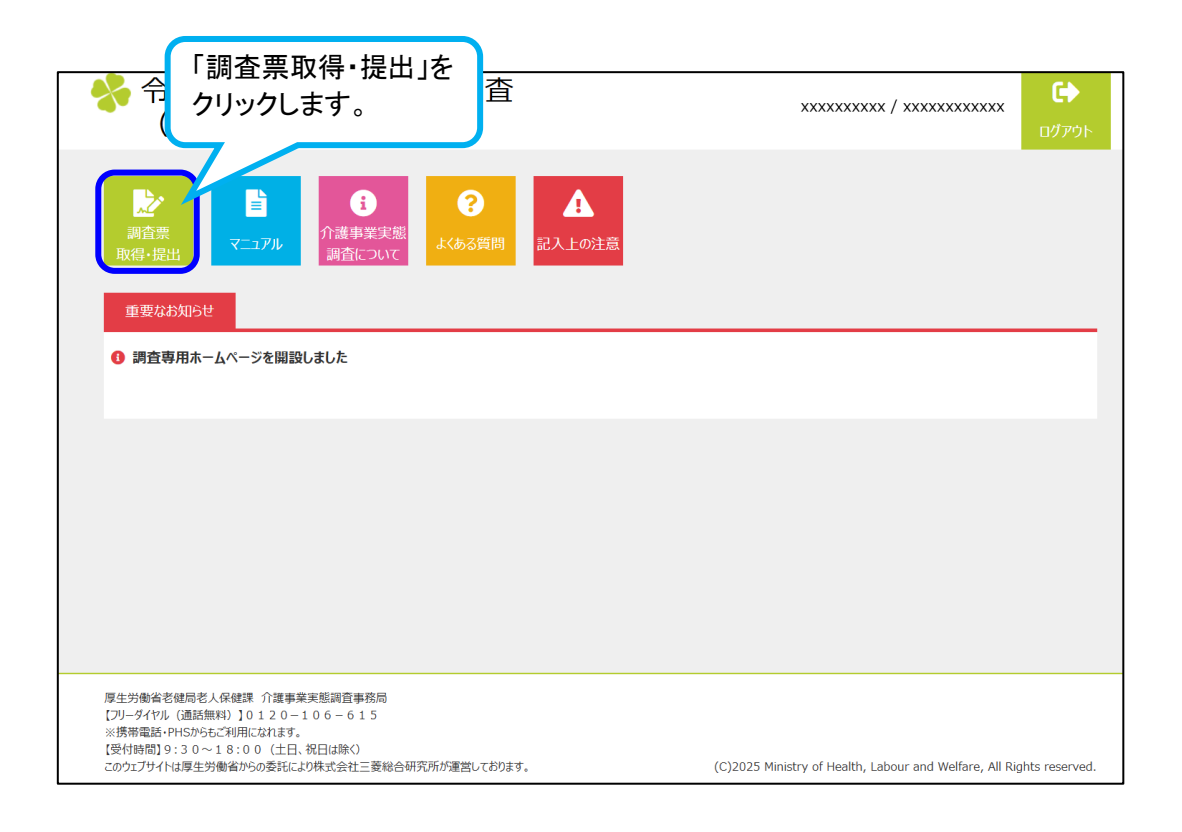

### 6.2.1 ログイン情報を確認する

表示されている事業所番号、事業所名、調査対象サービス名が正しいか、確認して ください。表示されている事業所名等が異なる場合は、「ログアウト」をクリックして、ロ グインからやり直してください。

| ◆ 令和7年度介護事業<br>(介護事業経営概法)                                                          | 業実態調査<br>兄調査)                                                |                            | xxxxxxxxx / xxxxxxxxx           | <b>に</b><br>ログアウト |
|------------------------------------------------------------------------------------|--------------------------------------------------------------|----------------------------|---------------------------------|-------------------|
| ホーム / 調査票提出                                                                        |                                                              |                            |                                 |                   |
| ▶ 取得 提出<br>この画面から調査票を提出(アップロード)できま<br>してください。                                      | す。まずは下記の事業所番                                                 | 表示され<br>調査対象<br>してくださ      | ている事業所番号、事<br>マサービス名が正しいか<br>い。 | 業所名、<br>、確認       |
| <b>員事業所と異なる事業</b> 所が表示されている場                                                       | <ul> <li>一度「ロクアウト」して</li> <li>事業所番号</li> <li>事業所名</li> </ul> | XXXXXXXXX<br>XXXXXXXXXX    |                                 |                   |
|                                                                                    | 調査対象サービス名<br>ファイルの選択                                         | 介護老人福祉施設<br>ファイルが選択されていません |                                 |                   |
| 厚生労働省老健局老人保健課 介護事業実態調査事務<br>[フリーダイヤル (通話無料)]0120-106-615<br>※搭帯電話 19:00(4日 20日は82) | 3                                                            |                            |                                 |                   |

### 6.2.2 アップロードするファイルを選択する

「ファイルの選択」をクリックし、アップロードする調査票を指定します。ファイルの選択が終了したら、「開く」をクリックします。

| 令和7年度介護事業実態調査<br>(介護事業経営概況調査)                                                                                                    | xxxxxxxxx / xxxxxxxxxx                  |          |
|----------------------------------------------------------------------------------------------------|-----------------------------------------|----------|
| ホーム / 調査票提出                                                                                                    | ップ26切み ト 「 「 国本画を担 山 オ エ 」 ポカ           | トキカしいカ   |
| この回国かる時日末で現在に(アクロー)してはな。よりは下記の事業が留ち、事業が活む。 してください。 責事業所と異なる事業所が表示されている場合には、一度「ログアウト」して、IDとパスワードをお確かめください。 事業所番号 ①「ファイルの選択」        | 「~ ΨΕ 50 小 」、 「 副明 显 示 で 灰に 口 り る 」 小 グ | J~EJ~J~J |
| 事業所名 をクリックします。<br>調査対象サービス<br>ファイルの選択 ファイルが選択されていません                                                                              |                                         |          |
| ▶ 調査票を提出する                                                                                                    |                                         |          |
| 厚生労働省老健局老人保健課 介護事業実態調査事務局<br>(プリータイヤル、(通話無料) 10 1 2 0 - 1 0 6 - 6 1 5<br>※携帯電話-PHSからご利用になれます。<br>【受付時間】9:3 0 ~ 1 8:0 0 (土日,祝日は除く) |                                         |          |
|                                                                                                    |                                         |          |

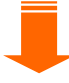

| 0 開<      |                 |                       |                 |                   | ×                         |
|-----------|-----------------|-----------------------|-----------------|-------------------|---------------------------|
| ← → • ↑ ] | > PC > デスクトップ   | <sup>*</sup> > ダウンロード |                 | v U P 9           | ウンロードの検索                  |
| 整理▼ 新しいフ  | ォルダー            |                       |                 |                   | B • 🔳 🔇                   |
| 名前        | ^               | 状態                    | 更新日時            | 種類                | サイズ                       |
|           | XX.xlsx         | Ø                     | 2027 5/12 20:05 | Microsoft Excel 기 | 1,040 КВ                  |
|           |                 | l                     | 選択します           | -<br>。            |                           |
|           | ファイル名(N): XXXXX | XXXXXXXX.xlsx         |                 | ~ すべてのご           | 77イル (*.*) ~<br>(0) キャンセル |
|           |                 | ſ                     | ③クリックし          | ます。               |                           |

### 6.2.3 「調査票を提出する」をクリックする

「調査票を提出する」をクリックします。

| 令和7年度介護事業実態調査<br>(介護事業経営概況調査)                                                                                                    | xxxxxxxxx / xxxxxxxxxx | €►<br>ログアウト |
|----------------------------------------------------------------------------------------------------|------------------------|-------------|
| ホーム / 調査票提出                                                                                                    |                        |             |
| ▶ 取得                                                                                                    |                        |             |
| この画面から調査票を提出(アップロ−ド)できます。まずは下記の事業所番号・事業所名・調査対象サービス名が正いい<br>してください。<br>費事業所と異なる事業所が表示されている場合には、一度「ログアウト」して、IDとパスワードをお確かめください。<br>事業所量号 XXXXXXXXX<br>「調査票を提出する」を<br>クリックします。<br>アケイルの選択 xxxxxxxxxxxxxxxxxxxxxxxxxxxxxxxxxxxx | かご確認の上、「調査票を提出する」ボタ    | ンをクリック      |
|                                                                                                    |                        |             |
| 厚生労働省老健局老人保健課 介護事業実態調査事務局<br>【フリーダイヤル(通話無料)】0120-106-615<br>※携帯電話-PhtSからビブ利用になれます。<br>【受付時間】9:30-18:00(土日,祝日は除く)                                                                                                    |                        |             |

「調査票を提出する」をクリックすると、アップロードを開始します。アップロードには時間がかかる場合がありますので、そのままお待ちください。

### 6.2.4 電子調査票の提出(アップロード)の完了

下記の画面が表示されましたら、電子調査票の提出(アップロード)は完了です。 調査票の回答についてお問い合わせする場合がありますので、お手数ですが提出 いただいた電子調査票は削除せず、データ(Excel ファイル)の保存をお願いします。

| 😽 令和7年度介護事業<br>(介護事業経営概》                                                                                                    | 業実態調査<br>R調査) |                                         | xxxxxxxxx / xxxxxxxxxx | <b>に</b><br>ログアウト |  |  |
|----------------------------------------------------------------------------------------------------|---------------|-----------------------------------------|------------------------|-------------------|--|--|
| ホーム / 調査票提出                                                                                                    |               |                                         |                        |                   |  |  |
| 🖥 取得 📑 提出                                                                                                    |               |                                         |                        |                   |  |  |
| この画面から調査票を提出(アップロード)できます。まずは下記の事業所番号・事業所名・調査対象サービス名が正しいかご確認の上、「調査票を提出する」ボタンをクリック<br>してください。<br>貴事業所と異なる事業所が表示されている場合には、一度「ログアウト」して、IDとパスワードをお確かめください。 |               |                                         |                        |                   |  |  |
|                                                                                                    | 事業所番号         | xxxxxxxxx                               |                        |                   |  |  |
|                                                                                                    | 事業所名          | xxxxxxxxxx                              |                        |                   |  |  |
|                                                                                                    | 調査対象サービス名     | 介護老人福祉施設                                |                        |                   |  |  |
|                                                                                                    | ファイルの選択       | ファイルが選択されていません                          |                        |                   |  |  |
| アップロードしたファイル<br>まテされます                                                                                                    | が             | 調査票を提出する                                |                        |                   |  |  |
| <b>秋小C1049</b> 。                                                                                                    |               | ጋァイル名                                   | ファイルサイズ                |                   |  |  |
| 2025/04                                                                                                    | 28 11:40:15   | xxxxxxxxxxxxxxxxxxxxxxxxxxxxxxxxxxxxxxx | бКВ                    |                   |  |  |
|                                                                                                    |               |                                         |                        |                   |  |  |

「ホーム」を押すとトップ画面に戻ります。 以上で電子調査票のアップロードは完了です。

# 7 お問い合わせ先

操作上の問題等、ご不明な点がございましたら以下にご連絡ください。

厚生労働省老健局老人保健課 介護事業実態調査事務局 【フリーダイヤル(通話無料)】0120-106-615 ※携帯電話・PHS からもご利用になれます。 【受付時間】9:30~18:00(土日、祝日は除く)